# ΑΧΙΟ ΚΥ

#### Как установить МТ5

Между вами и началом работы на МТ5 пять шагов

### **MT5 для Windows**

- Дважды щелкните по загруженному установочному файлу.
- Нажмите «Далее».
- Подождите, пока МТ5 загрузится и установится, затем нажмите «Готово».
- Процесс установки завершен, теперь вы можете войти в систему.

### МТ5 для Мас

- Дважды щелкните по загруженному установочному файлу
- Мышкой перетащите логотип Axiory в папку приложений
- Щелкните по "Axioryasia.MT5" а затем нажмите «Открыть»
- В следующем окне снова нажмите «Открыть».
- Процесс установки завершен, теперь вы можете войти в систему

MetaTrader 5 для MacOS поддерживает чип Apple M1 и работает с любой версией системы, включая Big Sur.

Функции программы White Label временно недоступны для версии MacOS.

## Если на Мас отображается сообщение «Не удается открыть, потому что разработчик не подтвержден»:

- Нажмите кнопку «Нажмите, чтобы изменить» в левом нижнем углу окна. Нужно будет ввести имя пользователя и пароль администратора, поэтому приготовьтесь заранее.
- 2. В разделе «Выполнение загруженных приложений» выберите «Разрешить все приложения».
- Выбор настройки «Разрешить все приложения» снижает уровень защиты. При отображении предупреждения об этом нажмите «Разрешить все приложения».

#### После изменения указанной настройки необходимо установить MetaTrader 5 заново. После завершения установки снова откройте это окно и восстановите исходные настройки.